# Εξ' αποστάσεως εκπαίδευση Πρώτα Βήματα

Γυμνάσιο Κουνουπιδιανών

### χωρίζεται σε

## Σύγχρονη

# Ασύγχρονη

Θα πραγματοποιείται μέσα από την πλατφόρμα Webex. Αρχικά θα ενημερώνεστε με email προς τους γονείς σας για την ημέρα και ώρα του κάθε μαθήματος. Στην συνέχεια όπως θα συνεννοηθείτε με τους καθηγητές σας. Θα πραγματοποιείται μέσα από τις επίσημες πλατφόρμες https://eclass.sch.gr/ και https://e-me.edu.gr/ ή επίσημα blogs (όπως έχει αποφασίσει ο καθηγητής) στις οποίες έχετε πρόσβαση με τον λογαριασμό που έχετε ή θα αποκτήσετε στο Πανελλήνιο Σχολικό Δίκτυο (ΠΣΔ)

## Σύγχρονη εξ' αποστάσεως εκπαίδευση

- μπορείτε να συμμετέχετε από υπολογιστή, smartphone ή tablet
- ανάλογα την συσκευή που θα επιλέξετε, ίσως χρειαστεί να εγκαταστήσετε κάποια αρχεία / εφαρμογές
- η συσκευή σας θα πρέπει να έχει ηχεία, καλό θα ήταν να έχει μικρόφωνο για να αποφύγετε την ταλαιπωρία του chat, ενώ η κάμερα είναι εντελώς προαιρετική
- αναλυτικές οδηγίες θα βρείτε στην ιστοσελίδα του σχολείου <u>http://gym-kounoup.chan.sch.gr/</u>
- αν υπάρχει διαθέσιμος υπολογιστής στο σπίτι με ηχεία και μικρόφωνο,
  επιλέξτε τον! Θα σας προσφέρει την καλύτερη δυνατή εμπειρία συμμετοχής.

## Ασύγχρονη εξ΄ αποστάσεως εκπαίδευση

- Για την συμμετοχή σας χρειάζεται λογαριασμός μαθητή στο ΠΣΔ, η εγγραφή γίνεται εδώ: <u>https://register.sch.gr/students/admins/studentsNew.php</u>
- Με την εγγραφή σας αποκτάτε username (συνήθως της μορφής a000000)
  και password της επιλογής σας.
- Μετά την εγγραφή σας, είναι απαραίτητο να επισκεφθείτε και να συνδεθείτε τουλάχιστον μία φορά με τον ΠΣΔ λογαριασμό σας στις πλατφόρμες <u>https://eclass.sch.gr/</u> και <u>https://e-me.edu.gr/</u> ώστε να γίνετε μέλη σε αυτές και να μπορούν οι καθηγητές σας να σας εντάξουν στα μαθήματα. Χωρίς αυτό το βήμα δεν μπορείτε να εγγραφείτε στα μαθήματα!!!

#### Επικοινωνία με τους καθηγητές σας

Με κάθε καθηγητή θα ορίσετε τρόπο επικοινωνίας αλλά...

- Με την ενεργοποίηση του λογαριασμού σας στο ΠΣΔ ενεργοποιήθηκε αυτόματα και νέα υπηρεσία email
- Το νέο σας email είναι της μορφής username@sch.gr
- Μπορείτε να το ελέγξετε από την διεύθυνση https://webmail.sch.gr/express/
- Κάθε φορά που θα γίνεται κάποια αλλαγή στα ηλεκτρονικά μαθήματα σας, συνήθως αποστέλλεται και μια ειδοποίηση στο email σας. Είναι σημαντικό λοιπόν να επισκέπτεστε τακτικά το παραπάνω email